# Hoe lever je zendingen met een barcodeboek aan? Regel het gemakkelijk en snel in Mijn PostNL

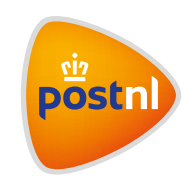

#### Stap 1. Voeg je barcodeboek toe

Log in op Mijn PostNL met je e-mailadres en je wachtwoord. Daar ga je via 'Versturen' en 'Aangetekend' naar de verzendmodule 'Barcodeboek'. Je komt in een overzicht met barcodeboeken, die op jouw klantnummer geactiveerd zijn. Wil je een nieuw barcodeboek gebruiken? Die kun je hier toevoegen. Verder kun je vanuit dit overzicht je boeken beheren door de standaard instellingen aan te passen. Door op een boek te klikken krijg je alle barcodes van dat boek te zien en kun je ze per zending activeren.

#### Een nieuw boek toevoegen

Om een barcodeboek te gebruiken, moet je het eerst aan je klantnummer koppelen. Daarvoor klik je aan het begin van de module op de knop 'Nieuw barcodeboek toevoegen' ①.

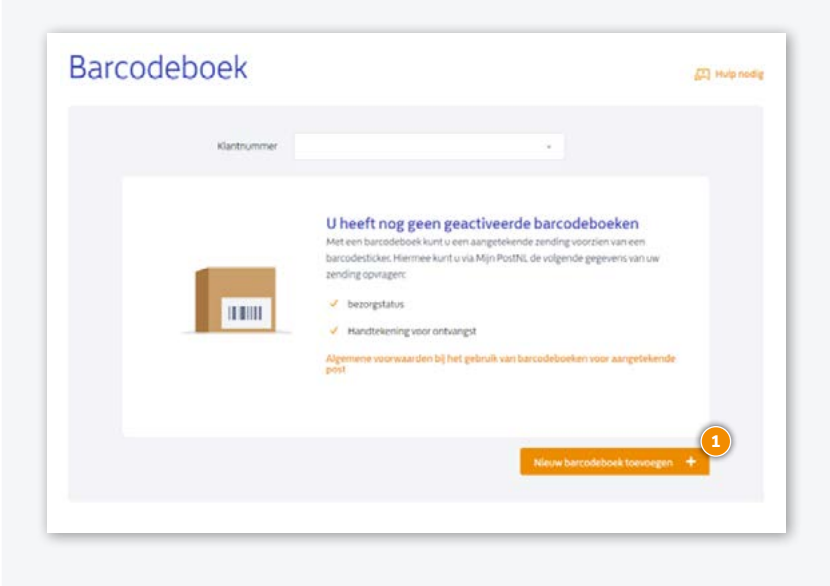

Je komt in het volgende invulscherm. Daar vul je barcodeboekgegevens en je standaard instellingen in en klik je op 'Voeg boek toe' ①.

| Omschriiving            | Voer uw amschrijving van het barcodeboek in |
|-------------------------|---------------------------------------------|
|                         |                                             |
| Eerste barcode          | 35                                          |
| Laatste barcode         | 35                                          |
|                         |                                             |
|                         |                                             |
| Soort barcodeboek       | Selecteer het soort barcodeboek *           |
| Standaard productcode   | Meest gebruikte productcode *               |
| Standaard frankeerwijze | Meest gebruikte frankeerwijze v             |
|                         |                                             |

- Omschrijving Geef je boek een naam. Die zie je terug in het beginscherm van de module
- Eerste barcode Vul de eerste barcode van het barcodeboek in (die staat voorop het boek)
- Laatste barcode Vul de laatste barcode van het barcodeboek in (ook die staat voorop het boek)
- **Soort barcodeboek** Selecteer het type barcodeboek dat je wil gebruiken. Dat staat op de voorpagina van het boek. Je kan kiezen uit 4 opties: aangetekend, aangetekend met frankeermachine, brief met legitimatie, verzekerservice met frankeermachine
- **Standaard productcode** Kies de productcode die je het meest gaat gebruiken voor dit boek. De productcode zie je bij het activeren van de barcodestickers als standaard in je boek
- **Standaard frankeerwijze** Kies de manier van frankeren die bij dit boek past. Kies 'Port Betaald' als je de zendingen op rekening verstuurt. Kies voor 'Frankeermachine' als je de zendingen frankeert met een (digitale) postzegel of frankeermachine

#### De instellingen van je barcodeboek aanpassen

Wil je iets veranderen aan de standaard instellingen? Geen probleem. Klik in het beginscherm op het barcodeboek dat je wilt aanpassen en dan op het icoontje om naar de instellingen te gaan ①.

| Barcodeb | ooek                                             | 四 Hulp rodig |
|----------|--------------------------------------------------|--------------|
| 0        | Barcodeboek 1<br>Soort barcodeboek (Aangetekend) |              |

Daar kun je de omschrijving en standaard productcode/frankeerwijze aanpassen. Klik op 'Opslaan'.

#### Stap 2. Activeer je barcodesticker

Als je een aangetekende zending wil versturen, moet je de gebruikte barcodesticker op Mijn PostNL activeren. Dat gaat zo:

- Klik in het beginscherm op het barcodeboek dat je wil gebruiken
- Kies de barcodesticker die je gaat gebruiken voor je zending uit de lijst met beschikbare barcodes
- Vul de NAW gegevens van de geadresseerde in en pas eventueel de standaard productcode van je zending aan. Klik op 'Activeer' (1) en je zending is voorgemeld en klaar voor gebruik. Heb je nog een zending? Klik dan op de volgende beschikbare barcode en voer hem in.

| schikbare barcodes (100)  |                                                |    |
|---------------------------|------------------------------------------------|----|
| 3Stest1234701             |                                                |    |
| Land                      | Nederland                                      | Ŧ  |
| Postcode                  | 2595AK                                         |    |
| Huisnummer en -toevoeging | 23                                             |    |
|                           | Prinses Beatrixiaan 23<br>2595AK 'S-GRAVENHAGE |    |
| Geadresseerde             | PostNL                                         |    |
| Soort barcodeboek         | Aangetekend                                    | Υ. |
| Standaard productcode     | Aangetekende Brief (1010)                      | Ŧ  |
| Frankeerwijze             | Port Betaald                                   |    |
|                           | Activeer                                       |    |

Let op: Als je 'Port Betaald' kiest, moet je altijd een P1700 orderformulier toevoegen:

- Ga naar de verzendmodule 'Partijenpost' en klik rechtsonder op 'Nieuwe partij voormelden'
- Vul de eigenschappen van de partij in en kies voor de productcode die je bij het barcodeboek hebt gebruikt
- Vul de gegevens in, zoals het aantal aangetekende zendingen. Let op: voer alleen het aantal zendingen in met een barcodeboek op rekening!
- Klik op 'Aanbieden'
- Print het P1700 orderformulier

#### Stap 3. Verpak je zendingen

Stop je aangetekende zendingen in de rode sealbag aangetekend (2 formaten beschikbaar) of in een binnenlandse postzak met de rode tiewrap aangetekend.

Binnenlandse en buitenlandse zendingen (EU of buiten de EU) mogen gewoon bij elkaar, met een maximaal gewicht van 20 kg per postzak.

**Let op:** als je 'Port Betaald' gebruikt, moet het P1700 orderformulier er ook bij.

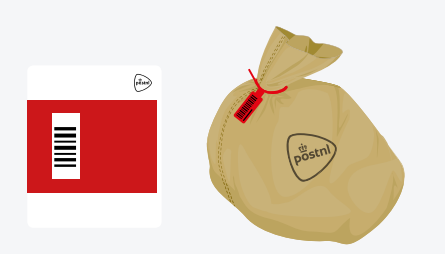

T990526 rode tiewrap T990528 rode sealbag klein T990530 rode sealbag groot

## Stap 4. Geef je zendingen af

Geef de gesloten rode sealbag en/of postzak(ken) met rode tiewrap aan:

- je haalchauffeur
- aan de medewerker van je Postkantoor, Business Point of Businessbalie\*
- \* Op postnl.nl/locatiewijzer vind je jouw dichtstbijzijnde afleverpunt.

#### Tip

Noteer de barcode van de rode sealbag en/of tiewrap voor jezelf. Dat kan handig zijn bij vragen over de status van je zending.

## Stap 5. Volg je zending

Weten waar je zending met barcodeboeksticker is? Ze zijn heel makkelijk te volgen in de barcodeboek module.

- Klik op het barcodeboek en kijk in de lijst met gebruikte barcodes. Onder 'Status' zie je de meest recente afleverstatus van je zending. Klik op PDF of CSV om de lijst met gebruikte barcodes te exporteren.
- Klik op een barcode om de details van de zending te bekijken, zoals de handtekening voor ontvangst bij binnenlandse zendingen.

| Gebruikte barcodes (1) |                                             | Exporteer | PDF | CSV    |
|------------------------|---------------------------------------------|-----------|-----|--------|
| Barcode                | Adres                                       | Geactive  | erd | Status |
| 35test1234701          | Prinses Beatrixlaan 23 2595AK 'S-GRAVENHAGE |           |     |        |
|                        |                                             |           |     |        |

#### Hulpmiddelen bestellen?

Ga naar de shop.postnl.nl en bestel gratis je rode sealbags, rode tiewraps en binnenlandse postzakken voor het aanbieden van je aangetekende zendingen.

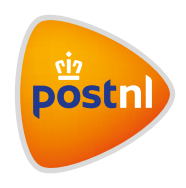